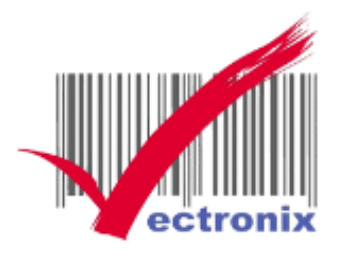

# EPSON TM-T82III 熱感機 安裝手冊

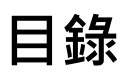

| — 、 | 設備介紹     | . 1 |
|-----|----------|-----|
| _`  | 硬體安裝     | . 1 |
| Ξ、  | 硬體自測     | . 3 |
| 四、  | 安裝驅動     | . 4 |
| 五、  | 列印紙張大小設定 | . 8 |
| 六、  | 燈號介紹     | . 8 |
| 七、  | 連接口介紹    | . 9 |

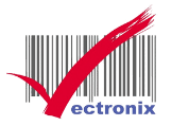

# 一、設備介紹

1. 使用說明書 2.熱感印表機 3.電源線 4.壁掛支架 5.發票檔板 6. USB 傳輸 7.電源開關蓋 8.80MM 熱感紙 機器有多種放置方式(臥式、立式、壁掛)。

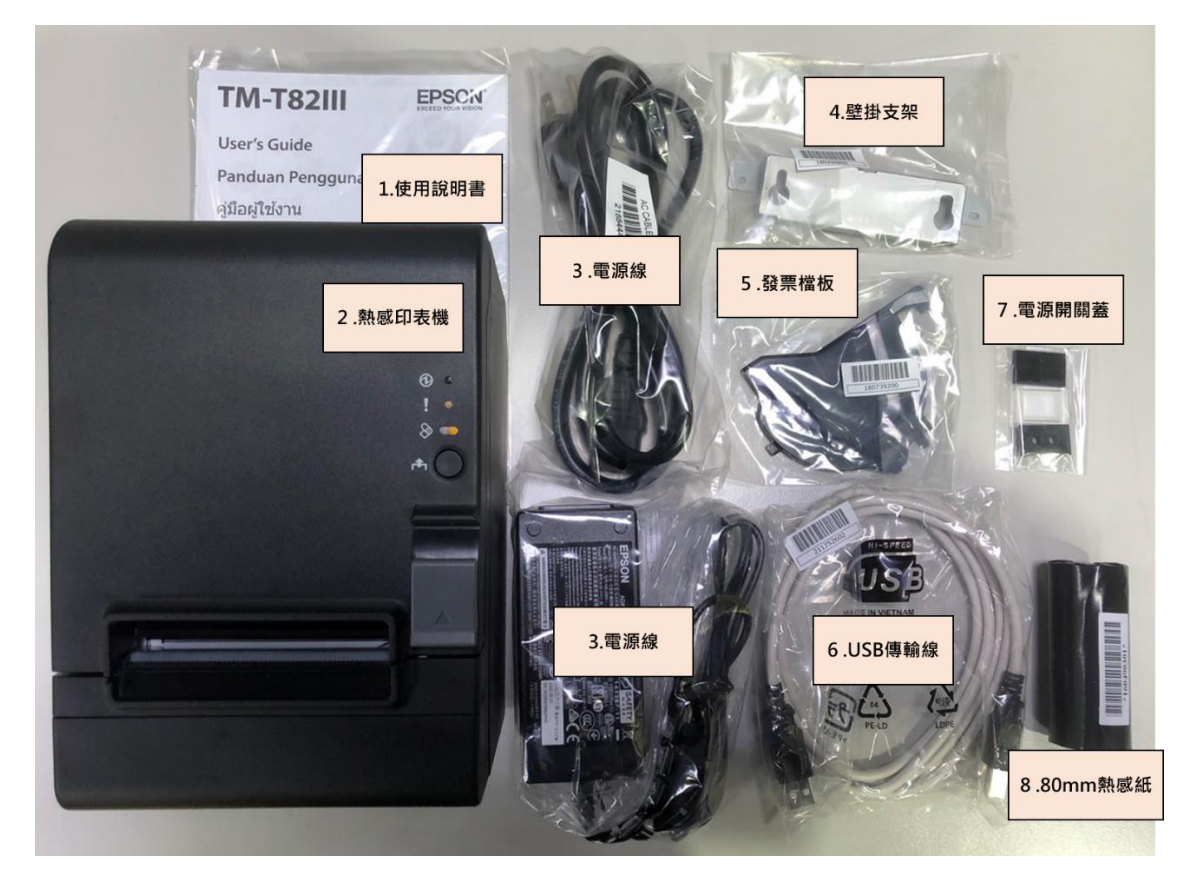

### 二、硬體安裝

● 電源插頭在主機後方·要注意要插好(電源插頭平面朝下)

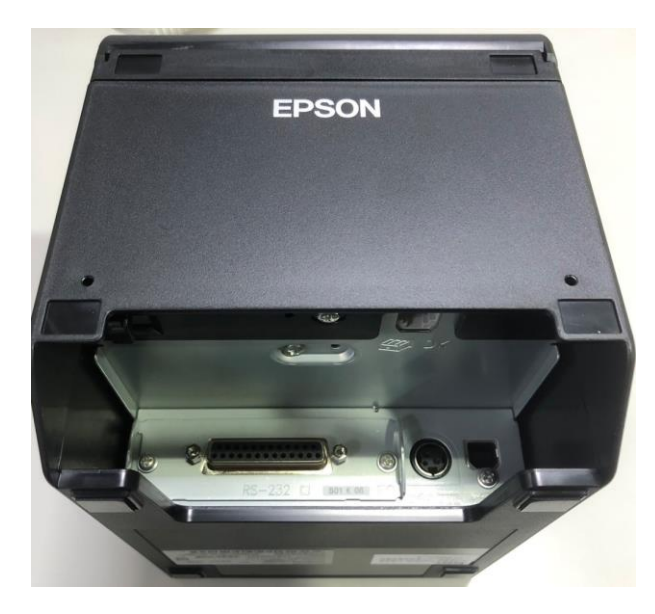

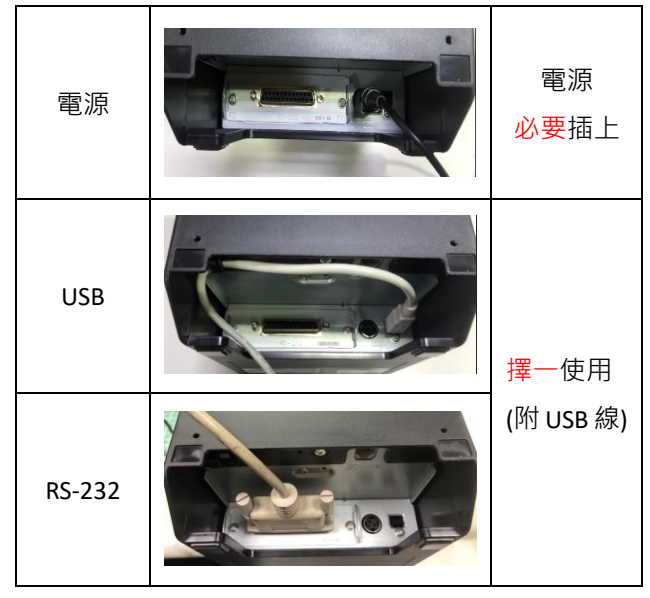

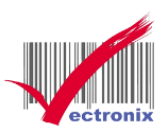

電源線<mark>不可</mark>直接拉線向上拔起,需兩隻手指向上推電源線黑殼部分才可拔起(防呆裝置)

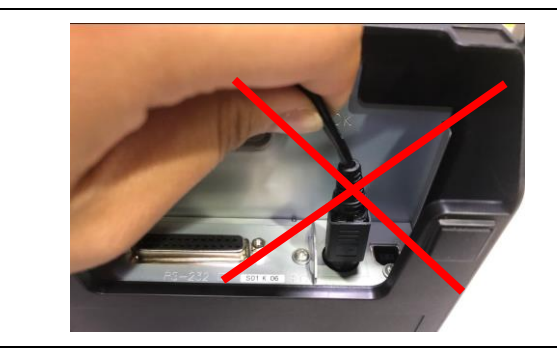

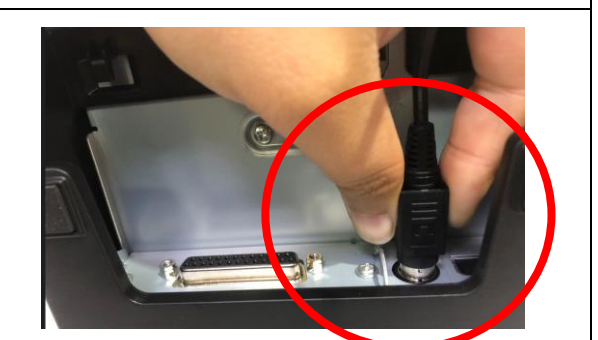

● 安裝熱感紙 80MM 可直接安裝 · 58MM 需安裝檔板 主機上方灰色按鈕向上推 · 主機上蓋即可向上開啟 · 開啟後即可放下紙張(須注意方向)

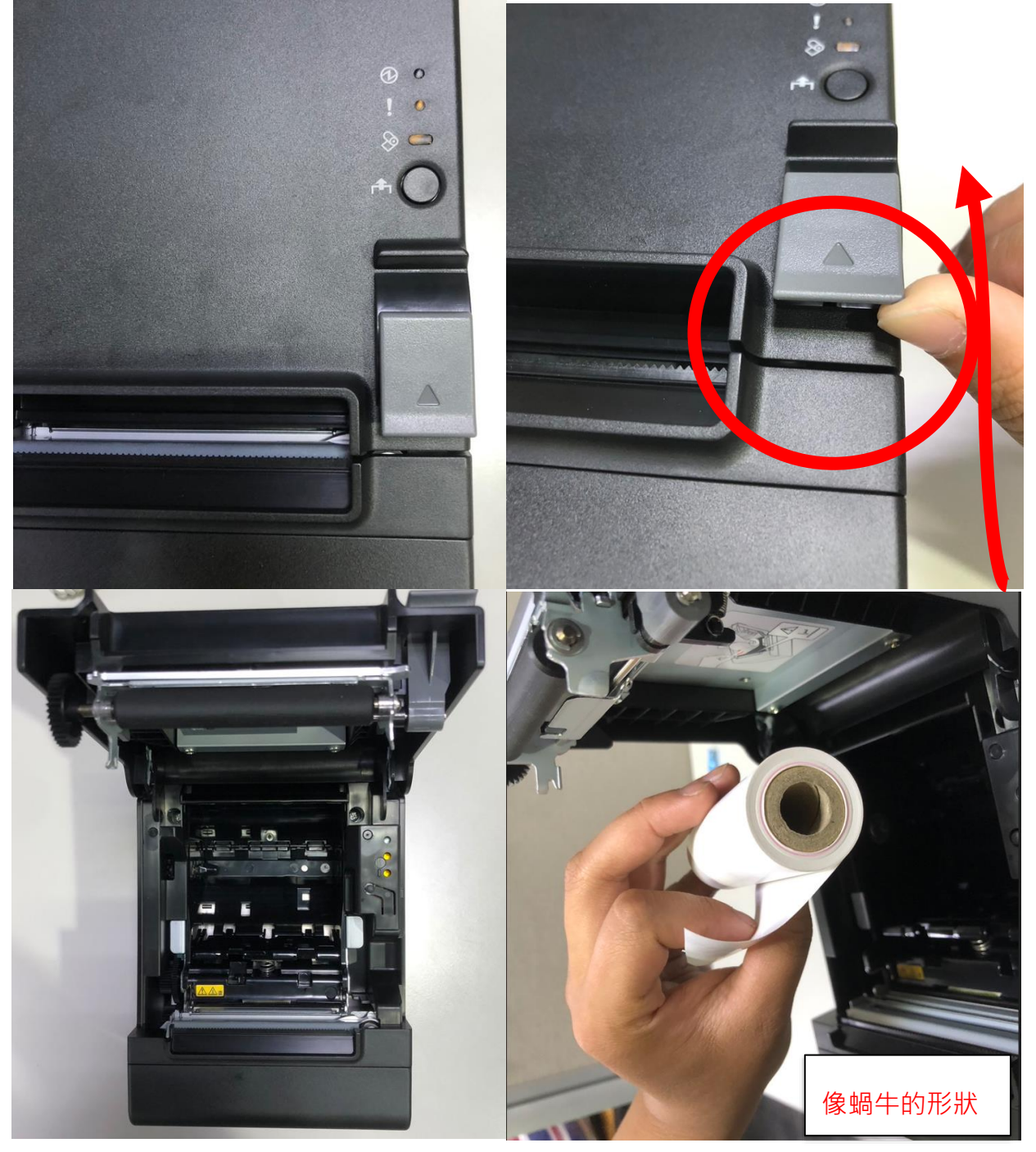

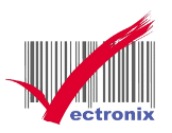

● 紙張正確方向放入後,<mark>雙手</mark>向下關閉主機上蓋

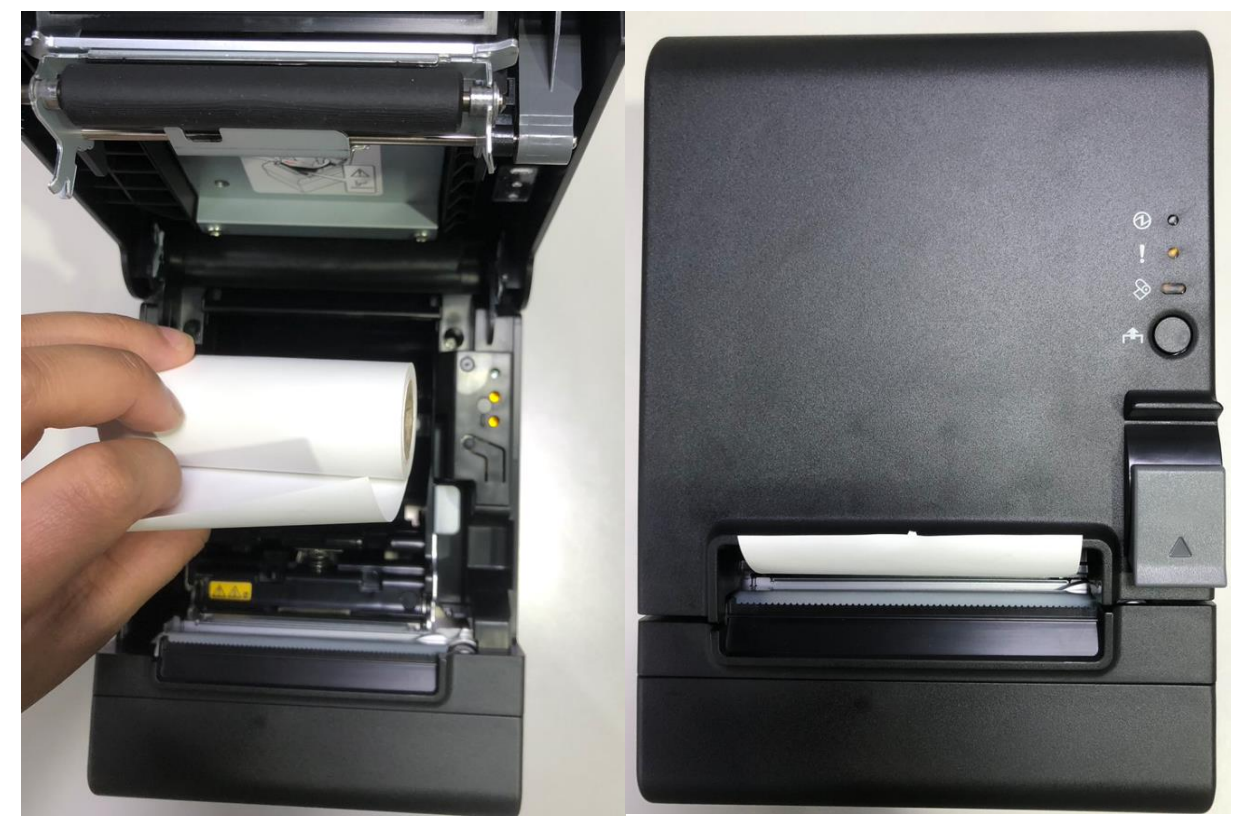

# 三、硬體自測

硬體版本自測

在關閉發票機的電源情況下·長按機器上的 "Feed 鍵 1.]"+開啟電源(標示 2.)·將會印出硬體版本·印出來後可以檢查是否列印清楚及有無斷字。

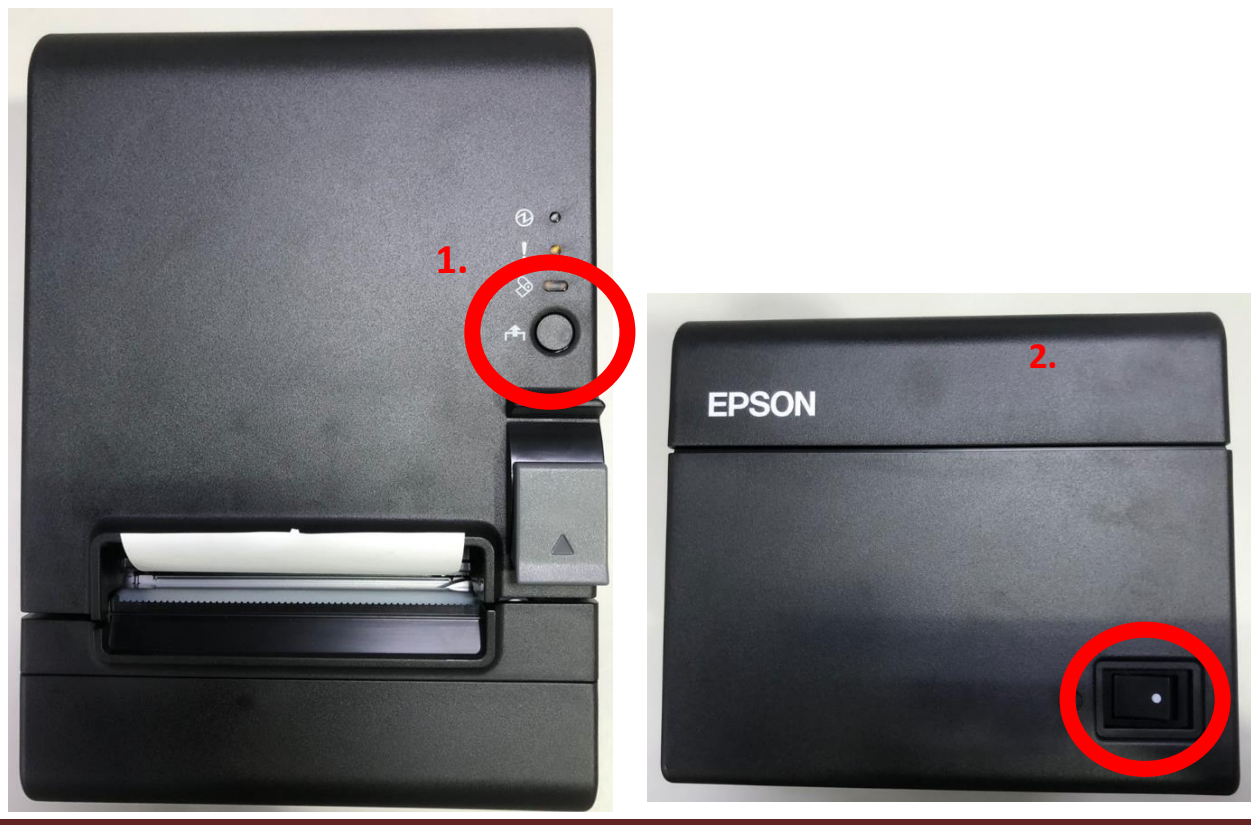

微創系統股份有限公司 1120418

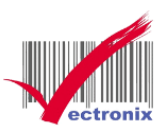

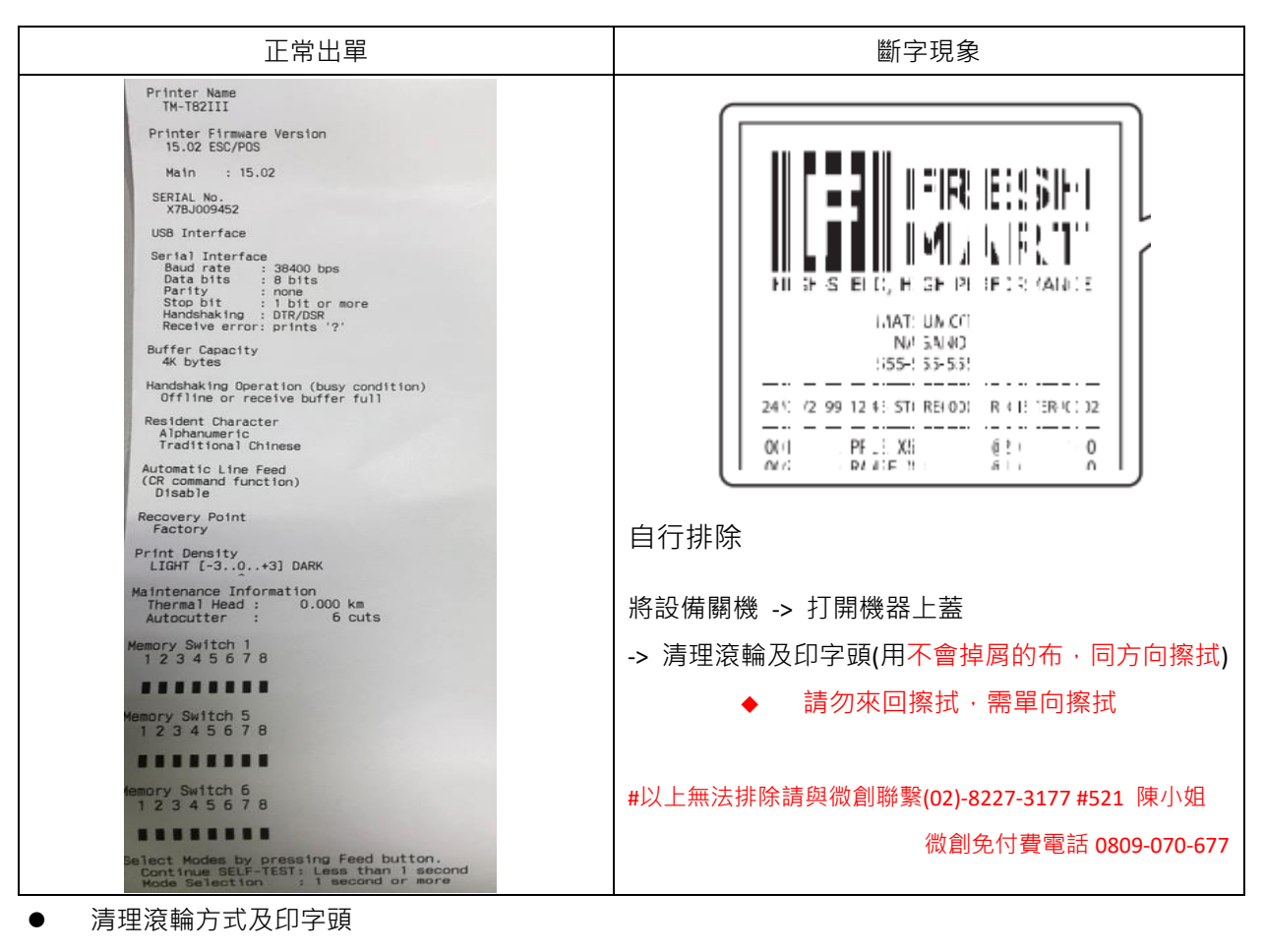

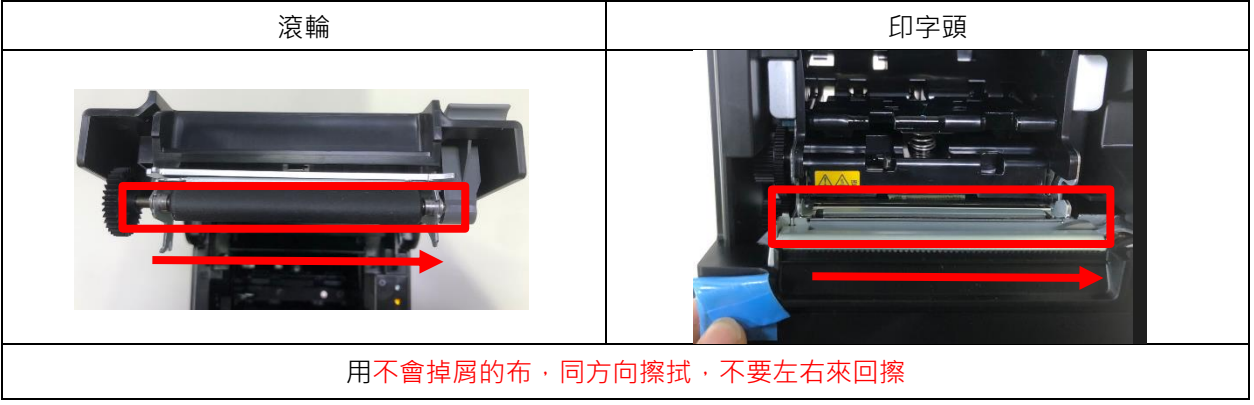

# 四、安裝驅動

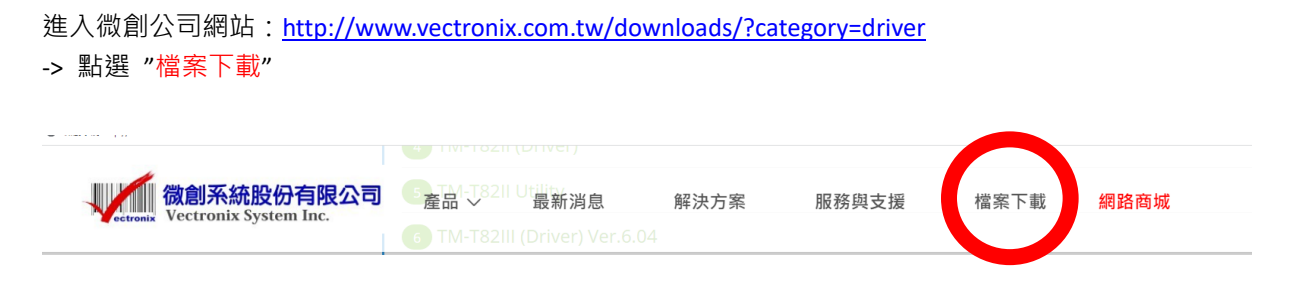

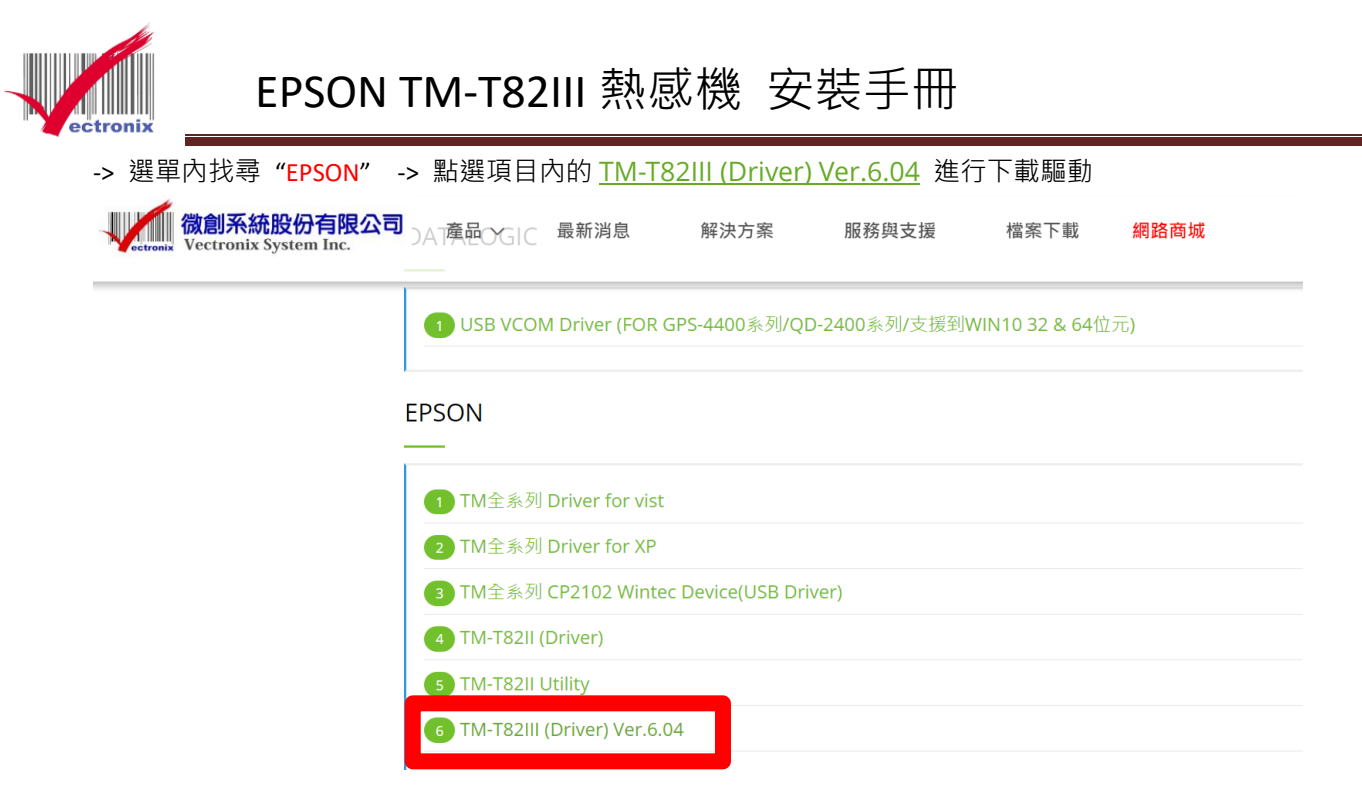

#### 驅動程式

#### 解壓縮後 -> 會有9個檔案 -> 點選執行 APD\_604\_T82III.exe

|                                | 修改日期               | 類型               | 大小       |
|--------------------------------|--------------------|------------------|----------|
| 1004_T82III.exe                | 2021/5/12 上午 06:04 | 應用程式             | 8,969 KB |
| Press APD6_Install_en_revC.pdf | 2021/5/12 上午 06:04 | Microsoft Edge P | 1,961 KB |
| APD6_Install_sc_revC.pdf       | 2021/5/12 上午 06:04 | Microsoft Edge P | 1,954 KB |
| 📴 APD6_Printer_en_revA.pdf     | 2021/5/12 上午 06:04 | Microsoft Edge P | 4,850 KB |
| 👼 APD6_Printer_sc_revA.pdf     | 2021/5/12 上午 06:04 | Microsoft Edge P | 4,917 KB |
| 👼 APD6_Spec_T82III_en_revA.pdf | 2021/5/12 上午 06:04 | Microsoft Edge P | 161 KB   |
| 👼 APD6_Spec_T82III_sc_revA.pdf | 2021/5/12 上午 06:04 | Microsoft Edge P | 270 KB   |
| README_EN.TXT                  | 2021/5/12 上午 06:04 | 文字文件             | 3 KB     |
| README_SC.TXT                  | 2021/5/12 上午 06:04 | 文字文件             | 3 KB     |

#### 執行畫面

#### 點選 Next -> 選 Agree -> 按下 Install ->程式會開始跑

| EPSON Advanced Printer Driver 6                                                                                                    | × | UNITY EPSON Advanced Printer Driver 6 X                                                                                                    |
|----------------------------------------------------------------------------------------------------|---|----------------------------------------------------------------------------------------------------|
| Check Installation                                                                                                    |   | License Agreement                                                                                                    |
| This program will install EPSON Advanced Printer Driver 6 for TM-T82III on your computer.<br>We recommend closing all Windows applications before running this setup program.<br>Please install "StatusAPI for EPSON Advanced Printer Driver 6", if you would like to use "Status API". |   | Please read the License Agreement carefully. Click [Agree] to accept the terms and conditions of this<br>License Agreement, and then click "Instal". Otherwise, click "Back".                                                                                                    |
| Click "Next" to start installing.                                                                                                    |   | EPSON END USER SOFTWARE LICENSE AGREEMENT<br>NOTICE TO USER: PLEASE READ THIS AGREEMENT CAREFULLY BEFORE INSTALLING OR USING<br>THIS PRODUCT. IF YOU ARE LOCATED IN THE UNITED STATES, SECTIONS 19-23 OF THIS                                                                                                    |
| Note Please use the version listed below and install the latest "StatusAPI for EPSON Advanced Printer Driver 6" on the PC, if you would like to use this software. Also, if you would like to use shared orinter, bease refer to the introduction quide.                                | ^ | DOCUMENT APPLY TO YOU. SECTION 22 CONTAINS A BINDING ARBITRATION PROVISION THAT<br>LIMITS YOUR ABLITY TO SEX RELIEF IN A COURT BEFORE A JUDGE OR JURY, AND WAIVES YOUR<br>RIGHT TO PARTICIPATE IN CLASS ACTIONS OR CLASS ARBITRATIONS FOR CERTAIN DISPUTES.<br>AN "OPT-OUT" IS AVAILABLE UNDER SECTION 22.7 FOR THOSE WHO WISH TO BE EXCLUDED FROM<br>THE ARBITRATION AND CLASS WAIVER. |
| EPSON Advanced Printer Driver 5 Ver5.09 or later<br>EPSON Advanced Printer Driver 4 Ver4.56 or later<br>EPSON OPOS ADK Ver2.68 or later<br>EPSON OPOS ADK Ver2.68 or later<br>EPSON OPOS ADK Ver1.11.20 or later<br>EPSON JavaPOS ADK Ver1.11.20 or later                               | ~ | This is a legal agreement ("Agreement") between you (an individual or entity, referred to hereinafter<br>as "you") and Seiko Epson Corporation (including its affiliates, "Epson") for the enclosed software<br>programs, including any related documentation, firmware, or updates (collectively referred to<br>Observe                                                                |
| Cancel Next >                                                                                                    |   | Back                                                                                                    |

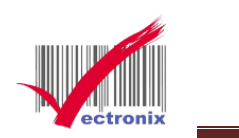

# EPSON Advanced Printer Driver 6

| Installing, please wait. |  |
|--------------------------|--|
|                          |  |
| Installing the utility   |  |

# 設置 EPSON TM Printer 頁面 -> 選擇印表機 -> 新印表機

| ¥ EPSON TM Printer Settings                                                           |                                 | - 🗆 ×                  |
|---------------------------------------------------------------------------------------|---------------------------------|------------------------|
| 1. Select Printer                                                                     |                                 |                        |
| Name                                                                                  | Model                           | Port                   |
| <new printer=""></new>                                                                |                                 |                        |
|                                                                                       |                                 |                        |
|                                                                                       |                                 |                        |
|                                                                                       |                                 |                        |
|                                                                                       |                                 |                        |
|                                                                                       |                                 | _                      |
| 2. Printer                                                                            | 3. Communication Settings       | 4. Apply               |
| Model TM-T82III ~                                                                     | Port Type USB 🗸                 | Set as Default Printer |
| Name<br>Receipt                                                                       | COM<br>Parallel                 |                        |
| EPSON TM-T82III Receipt                                                               | USB<br>Ethernet<br>Port Sharing | <u>S</u> ave Settings  |
|                                                                                       |                                 |                        |
| 框內機型及名稱確認                                                                             | 選擇連接設備的線材                       | 記得儲存設定                 |
|                                                                                       | COM ->RS232                     | Tast Print             |
|                                                                                       | Parallel ->  PT1                | rest Dink              |
| AU 21 -                                                                               |                                 | 5 Complete             |
| Attention:<br>When connecting the customer display to                                 | 028->028                        |                        |
| the printer, refer to the EPSON Advanced<br>Printer Driver 6 for DM-D Install Manual. |                                 | Close                  |
|                                                                                       |                                 |                        |

儲存後進入印表機確認是否有連線成功

設定 -> 裝置 (USB 介面測試)

| 旦          | <b>系統</b><br>顯示器、音效、通知、電源              |   | <b>裝置</b><br>藍牙、印表機、滑鼠       | [.          | .] | <b>電話</b><br>連結恋的 Android、iPhone      |         | 網路和網際網路<br>Wi-Fi、飛航模式、VPN |
|------------|----------------------------------------|---|------------------------------|-------------|----|---------------------------------------|---------|---------------------------|
| <u>الم</u> | <b>個人化</b><br>齊景、鎮定畫面、色彩               | Ē | <b>應用程式</b><br>解除安裝、預設值、選用功能 | ** <b>/</b> | ર  | <b>帳戶</b><br>您的帳戶、電子鄧件、同步設<br>定、工作、家庭 | 。<br>A字 | <b>時間與語言</b><br>語音、地區、日期  |
| ⊘          | <b>遊戲</b><br>Xbox Game Bar、摄取、遊戲<br>模式 | Ģ | 輕鬆存取<br>朗讀程式、放大鏡、高對比         | ېر          | С  | <b>搜尋</b><br>尋找我的檔案、權限                | ₿       | <b>隱私權</b><br>位置、攝影機、麥克風  |

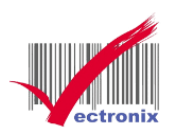

# 點選印表機與掃描器

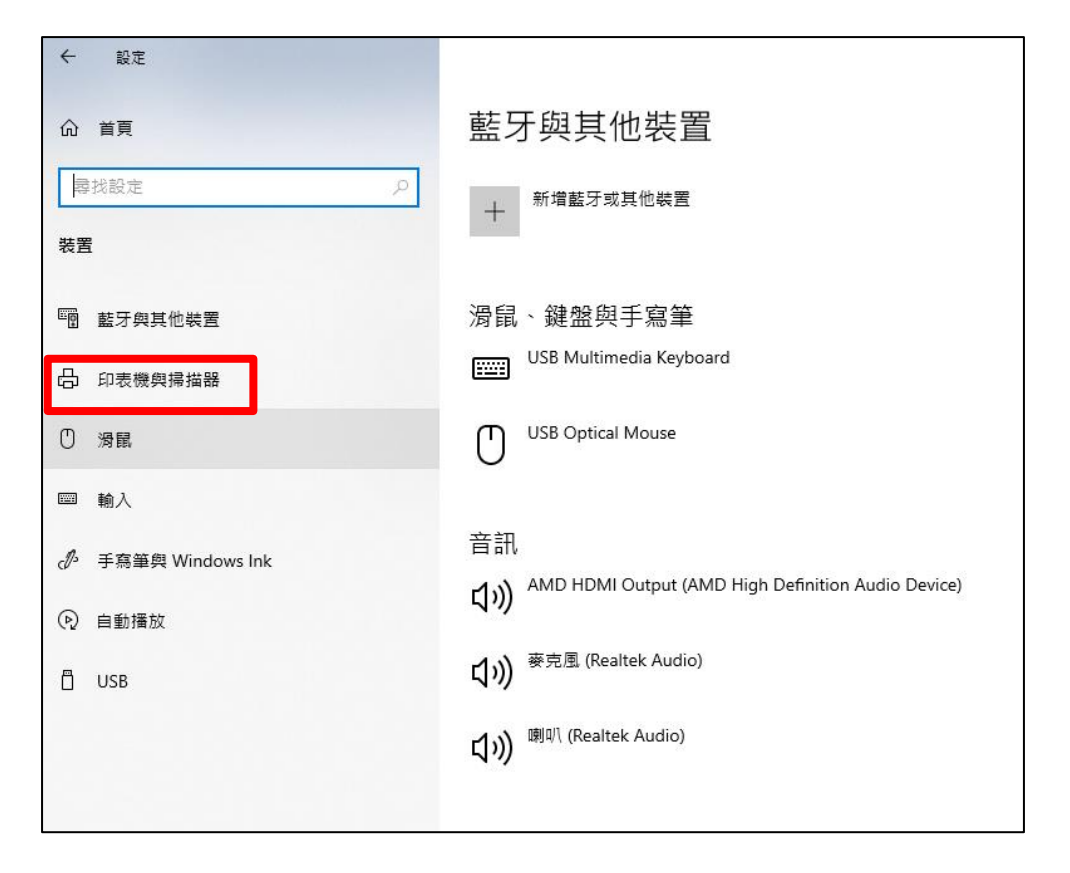

# 剛剛新增的 EPSON TM-T82Ⅲ 會出現在印表機列表中

| ← 設定                                  |                         |
|---------------------------------------|-------------------------|
| 命 首頁                                  | 印表機與掃描器                 |
| ■ ■ ■ ■ ■ ■ ■ ■ ■ ■ ■ ■ ■ ■ ■ ■ ■ ■ ■ | 新增印表機與掃描器               |
| 装置                                    | 新增印表機或掃描器               |
| 11 藍牙與其他裝置                            |                         |
| 品 印表機與掃描器                             | 印表機與掃描器                 |
| () 涡鼠                                 | Adobe PDF<br>預設值        |
| □ 輸入                                  | Citizen CL-E331         |
|                                       | EPSON TM-T82III Receipt |

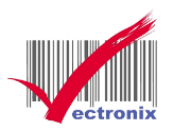

點選 TM-T82III -> 管理 -> 列印測試業 ->主機會列印出測試頁(可以印代表有連上)

|                         | 管理您的裝置                     |
|-------------------------|----------------------------|
|                         | 印表機狀態: 間置<br>開啟列印佇列 設定成預設值 |
|                         | 列印測試頁                      |
|                         | 執行疑難排解員                    |
|                         | 印表機內容                      |
| EPSON TM-T82III Receipt | 列印喜好設定                     |
|                         | 硬體內容                       |
| 開啟佇列  管理  移除裝置          |                            |

五、列印紙張大小設定

列印喜好設定 -> 進階 -> 紙張大小 選擇 80\*297mm 或 58\*297mm

|               |                                    | EPSON TM-T(203dpi) Receipt6 進階選項                                                     | $\times$ |
|---------------|------------------------------------|--------------------------------------------------------------------------------------|----------|
|               | ➡ EPSON TM-T82III Receipt 列印書好設定 > |                                                                                      | _        |
|               | 版面配置 紙張/品質 進紙和切紙 通邊設備 進階設定 版本 語言   |                                                                                      |          |
| 管理您的裝置        | 列印方向(O):<br>(注) 直印 ~ /             | ● ● ■ 副形 A 210 × 297 mm ▼<br>列印第第2 3525<br>A4 210 × 297 mm<br>TrueTune I T 5 × 11 in |          |
| 印表機狀態: 閒置     |                                    | □- @ 文件邏項 Postcard 100 x 148 mm                                                      |          |
| 開啟列印佇列 設定成預設值 |                                    | 影色列印模 Roll Paper 58 x 297 mm<br>列印最佳化 Roll Paper 58 x 3276 mm                        |          |
| 列印測試頁         |                                    | - ▲ 印表機功能 Roll Paper 80 x 297 mm<br>                                                 |          |
| 執行疑難排解員       |                                    |                                                                                      |          |
| 印表機內容         |                                    |                                                                                      |          |
| 列印喜好設定        |                                    |                                                                                      |          |
| 硬體內容          | 進暗(V)                              |                                                                                      |          |
|               |                                    | 確定 取消                                                                                |          |
|               |                                    |                                                                                      |          |

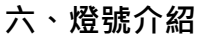

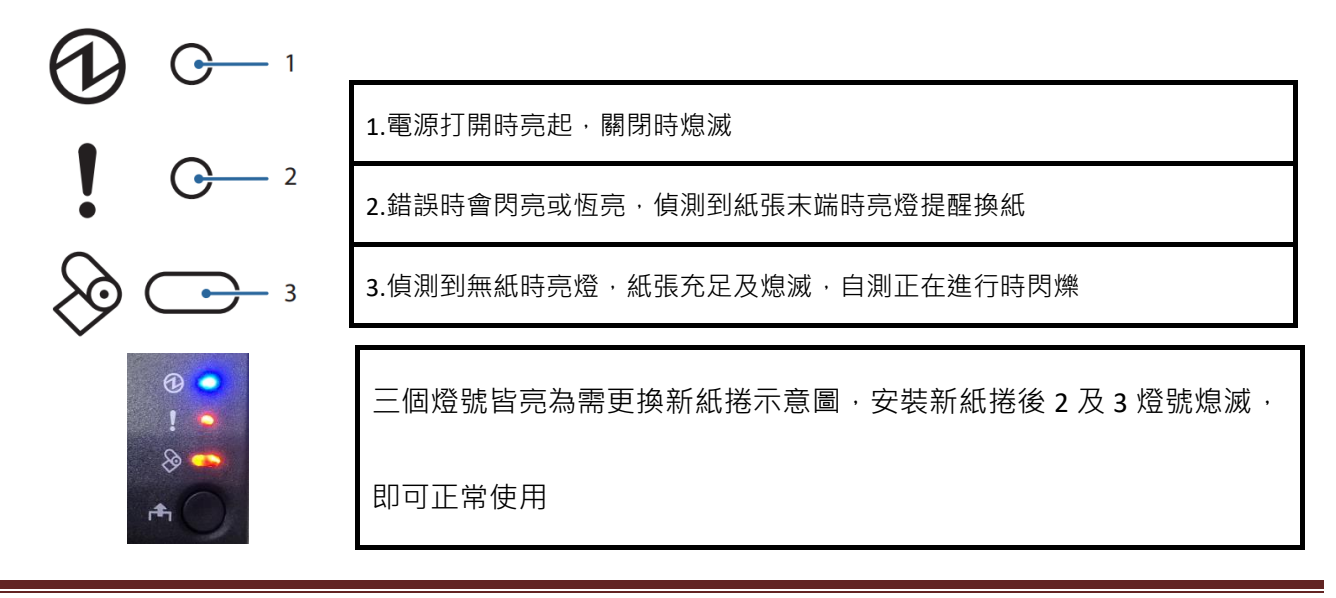

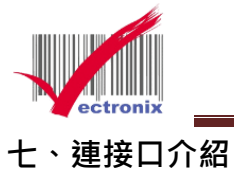

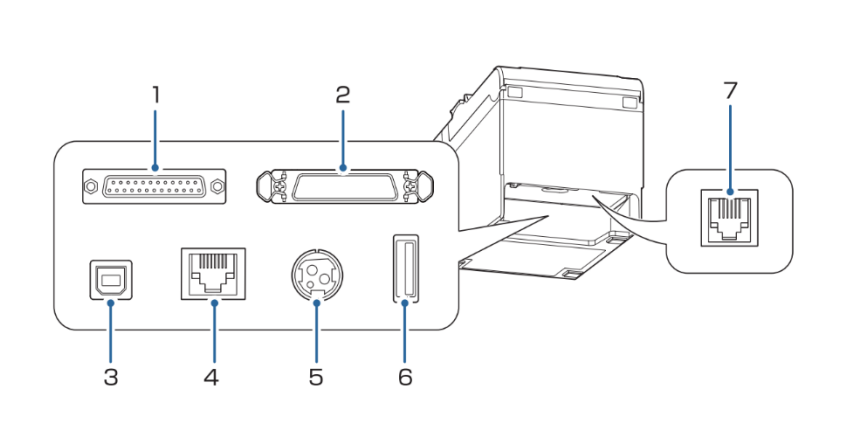

| 1.串行接口·接電腦 RS232    |
|---------------------|
| 2.並行接口·接電腦 IEEE1284 |
| 3. USB B 型接口        |
| 4. RJ45 網路接頭        |
| 5. 電源連接口            |
| 6. USB A 型接口,僅用於連接選 |
| 購的無線 LAN 版本         |
| 7. 連接現金抽屜或可選的外部     |
| 蜂鳴器                 |